User's Manual PG-32200 Series PG-32400 Series Pattern Generator with Logic Analyzer

Revision II Software Win98/me/2000/xp/Vista

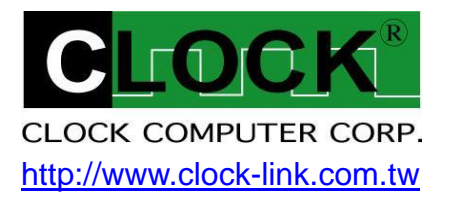

| Item Checklist                                                   | 2  |
|------------------------------------------------------------------|----|
| System Requirements                                              | 2  |
| Installing Hardware                                              | 2  |
| Installing PG-32200 / PG-32400 Series with USB 2.0 cable         | 2  |
| LED Display                                                      | 2  |
| Installing Software                                              | 3  |
| Guide To Operations                                              | 3  |
| Main Screen                                                      | 4  |
| Horizontal Scroll Bar                                            | 5  |
| Hardware Specification                                           | 6  |
| I/O Pin Location                                                 | 8  |
| File Menu                                                        | 9  |
| View Menu                                                        | 10 |
| Setup Menu                                                       | 10 |
| Trigger Word                                                     | 10 |
| External Clock                                                   | 11 |
| Group Edit                                                       | 11 |
| Mnemonic Edit                                                    | 12 |
| Initialize (Hardware)                                            | 12 |
| Toolbar                                                          | 12 |
| Pattern Editor                                                   | 13 |
| Search Data                                                      | 13 |
| State List (Window Menu)                                         | 14 |
| Color Setup                                                      | 15 |
| Pattern4k.la Data Format                                         | 16 |
| Window USB Driver Install                                        | 17 |
| Windows 98/ME USB driver install                                 |    |
| Windows 2000 USB driver install<br>Windows XP USB driver install |    |
| Windows Vista USB driver install                                 |    |
| Technical Support                                                |    |
| Software Updates                                                 |    |

## Item Checklist

- 1. The PG-32200 / PG-32400 Series Plastic unit.
- 2. There are 4 models of PG-32200 Series and PG-32400 Series.
  - PG-32200K: (200MHz, 256 K Memory).
  - PG-32200M: (200MHz, 1 Mega Memory).
  - □ PG-32400K: (400MHz, 256 K Memory).
  - □ PG-32400M: (400MHz, 1 Mega Memory).
- 3. Four harness with color wires and 50 pcs Easy Hook clips.
- 4. PG-32200 / PG32400 Series User's Manual X 1.
- 5. CD for PG-32200 / PG-32400 Series driver X 1.
- 6. USB 2.0 cable X 1 (Mini Type).

## System Requirements

| In order to use the P | G-32200 /PG-32400 Series, the following equipment is necessary: |
|-----------------------|-----------------------------------------------------------------|
| Computer System:      | Pentium PC system with at least one USB interface               |
|                       | (USB 1.1 or 2.0 version).                                       |
| Memory:               | A minimum of 256 MB free RAM. 512 MB or 1GB is better.          |
| Mass Storage:         | At least one CD drives and hard disk drives.                    |
| Display Adapter:      | At least one of VGA Adapter (Resolution 1440x900 is better).    |
| Monitor:              | Any monitor compatible with the above display adapter.          |
| Operation System:     | Windows 98/ME/2000/XP.                                          |

## **Installing Hardware**

Installing PG-32200 / PG-32400 Series with USB 2.0 cable.

Please follow these instructions for installing the PG-32200 / PG-32400 Series with USB cable.

- 1. Turn off the computer and all peripherals connected. Remove the computer power cord from the wall outlet. Locate an available USB (version 1.1 / 2.0) interface.
- 2. Connect the included USB cable to USB interface.
- 3. Connect the other end of the USB cable to the PG-32200 / PG-32400 Series USB port.
- 4. After checking all connections, turn on the computer and peripherals. You are now ready to install the software.

## LED Display

When USB cable connected PG-32XXX is ready the LED color indicate "GREEN". When PG-32xxx program running the LED color indicate "YELLOW".

## **Installing Software**

- 1. Insert the distribution CD into drive E: (hear "E" is CD driver).
- 2. Run E: \PG-32200\Setup.exe.
- 3. Follow the on screen instructions.

## **Guide To Operations**

When making measurements with the Logic Analyzer, meaningful data can only be captured with some prior knowledge of the characteristics of the circuit under test. before initiating any capture cycles, the Logic Analyzer must be configured using the control program. See the software section later in the manual for instructions on these procedures. To connect the Logic Analyzer to the test circuit, a series of mini-clips on the Logic Analyzer Pod for the Logic input channels. The Logic Analyzer has inputs for 32 channels, At times, it may also be necessary to connect the test circuit to the computer system itself. This will eliminate more noise in the test application due to ground level differentials. This is especially true when dealing with high speed timing analysis. Use a heavy gauge wire to make a connection between the test circuit ground and the case of the computer.

## Main Screen

| MI PG32200/256k -                          | [Timing view]                 |                              |                                        |                                        |         |         |                 |           |        |               | 同時的時間                                  |                                        |                                        |
|--------------------------------------------|-------------------------------|------------------------------|----------------------------------------|----------------------------------------|---------|---------|-----------------|-----------|--------|---------------|----------------------------------------|----------------------------------------|----------------------------------------|
| <u>File V</u> iew <u>S</u> etup <u>B</u> a | ackup <u>S</u> earch <u>C</u> | olor <u>W</u> indow <u>I</u> | <u>H</u> elp                           |                                        |         |         |                 |           |        |               |                                        |                                        |                                        |
| GO <b>IIII III III</b>                     |                               |                              |                                        | 1 T-∨1                                 | =750.ns | T-      | v2=-750.ns      | s v       | 1-v2=- | 1.5us (6      | 66.667KH                               | Hz)                                    |                                        |
| Config 0000 3201                           | ut 👻 <u>C</u> apture          | Normal 💌                     | Rate 100M                              | 4Sa/S 💌                                | Zoom x2 |         | ✓ <u>D</u> epth | 4k        | Ŧ      | <u>E</u> vent | True                                   | -                                      | 3.09us                                 |
| I/O type LVC1.8V                           | •                             |                              |                                        |                                        |         |         |                 | 4k<br>64k |        |               |                                        | 4.1                                    | 4.59us                                 |
| Threshold 900.mV                           | ] • • •                       |                              | 3.84us 💶 🕨                             |                                        |         |         |                 | 256k      |        |               |                                        | 4 1                                    | 2.34us                                 |
| D7-D0 G1                                   | rp0 0                         |                              |                                        |                                        |         |         |                 | 512k      |        |               |                                        |                                        |                                        |
| D15-D8 G1                                  | rp1 0                         |                              |                                        |                                        |         |         |                 |           |        |               |                                        |                                        |                                        |
| Channel-0 0                                | 1100 -                        |                              |                                        |                                        |         | Innnnnn |                 |           |        | nhaanaanaan   |                                        |                                        |                                        |
| Channel-1 1                                | 01002                         |                              | 10000000000000000000000000000000000000 | 00000000000000000000000000000000000000 |         |         |                 |           |        |               | 10000000000000000000000000000000000000 | 10000000000000000000000000000000000000 | ,,,,,,,,,,,,,,,,,,,,,,,,,,,,,,,,,,,,,, |
| Channel-2 2                                | 1000                          |                              |                                        |                                        |         |         |                 |           |        |               |                                        |                                        |                                        |
| Channel-3 3                                | 0100                          |                              |                                        |                                        |         |         |                 |           |        |               |                                        |                                        |                                        |
| Channel-4 4                                | 1000                          |                              |                                        |                                        |         |         |                 |           |        |               |                                        |                                        |                                        |
| Channel-5 5                                | 1000                          |                              |                                        |                                        |         |         |                 |           |        |               |                                        |                                        |                                        |
| Channel-6 6                                | 0100                          |                              |                                        |                                        |         |         |                 |           |        |               |                                        |                                        |                                        |
| Channel-7 7                                | 0000-                         | M                            |                                        |                                        |         | II      |                 |           |        |               |                                        |                                        |                                        |
| Channel-8 8                                | 1100                          |                              |                                        |                                        |         |         |                 |           |        |               |                                        |                                        |                                        |
| Channel-9 9                                | 0100                          | wwwww                        | wwww                                   | ոոոու                                  | nnnnn   | nnn     | ստուտ           | mm        | nnn    | huun          | www                                    | տուու                                  | www.                                   |
| Channel-1010                               | 0 1000                        | hunn                         | സസ                                     |                                        |         | лл      |                 |           | UUU    |               |                                        | பா                                     | uuuu                                   |
| Channel-11 <sup>11</sup>                   | 1 0100                        |                              |                                        |                                        |         |         |                 |           |        | ╧┓╌╴          |                                        |                                        |                                        |
| Channel-1212                               | 2 1000                        |                              |                                        |                                        | J       |         |                 |           |        | <u>_</u>      | 1                                      |                                        | ſ                                      |
| Channel-13 <sup>13</sup>                   | 3 1000                        |                              |                                        |                                        |         |         |                 |           |        | ·<br>·        |                                        |                                        |                                        |
| Channel-1414                               | 4 0100                        |                              |                                        |                                        |         |         |                 |           |        |               |                                        |                                        |                                        |
| Channel-15 <sup>15</sup>                   | 5 0000                        |                              |                                        |                                        |         |         | 1               |           |        |               |                                        |                                        |                                        |
| Channel-16 <sup>16</sup>                   | 5 <b>110</b> 0                |                              |                                        |                                        |         |         |                 |           |        |               |                                        |                                        |                                        |
| Channel-1717                               | 7 0100                        | wwwww                        | www.                                   | mmm                                    | mmm     | nnn     | mmm             | mm        | uuu    | huun          | www                                    | www                                    | www.                                   |
| Channel-1818                               | 3 1000                        | mm                           | nnn                                    | uuu                                    | nnn     | лг      | rrrr            |           | UП     |               | uuu                                    | பா                                     | uuu                                    |
| Channel-1919                               | 9 0100                        |                              |                                        |                                        |         |         |                 |           |        | ┾╻╻╾          |                                        |                                        |                                        |
| Channel-2020                               | ) 1000                        |                              |                                        |                                        |         | _       |                 |           |        | Ļ             |                                        |                                        | ſ                                      |

The data is displayed as a timing waveform. Each channel is displayed in it's own color.

Channel names, numeric value of data at each cursor and scrollbars are also in this view.

The window can be zoomed in or out to show just a few samples or the entire buffer.

Data can be displayed on screen as a timing waveform.

Each channel can have a user-specified name and can be displayed in any sequence.

Channels can be also be grouped together into busses and viewed in ASCII, hexadecimal, decimal, binary, or in user defined mnemonics. Time between V1bar, V2bar, and Trigger is displayed.

Zoom scales of 1/200X to 50X (horizontal). Indicator of current position of buffer shown on screen. The color of each channel can be set independently.

# Horizontal Scroll Bar

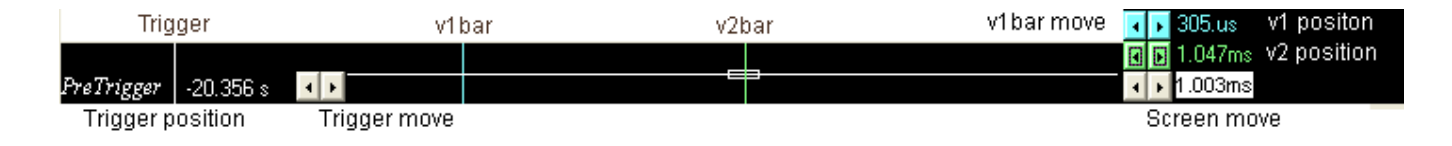

This scroll bar is used in conjunction with a selected waveform or cursor.

The Horizontal Scroll Bar will move a selected waveform or cursor left or right in the Display area.

The Horizontal Scroll Bar works with Display, Logic Analyzer channels, V1Bar, V2Bar, and Trigger Cursor.

# Hardware Specification

# PG-32400 Series Specifications

| Model                                  | PG-32400K<br>[512K]                                                                   | PG-32400M<br>[2 Mega]                                                                         | Remark                                                                           |
|----------------------------------------|---------------------------------------------------------------------------------------|-----------------------------------------------------------------------------------------------|----------------------------------------------------------------------------------|
| Pattern update rate                    | From 1Sa/s t                                                                          | o 400 Msa/s                                                                                   | With 1, 2, 5 Sequence                                                            |
| External clock rate                    | Up to 20                                                                              | From Ext. clk0 & Ext.clk1 with<br>standard TTL (1.4V Threshold)<br>Combine OR, NOR, AND, NAND |                                                                                  |
| Record length                          | 32Ch: 256K x 2 /Ch<br>16Ch: 512K x 2 /Ch                                              | 32Ch: 1M x 2 /Ch<br>16Ch: 2M x 2 /Ch                                                          | Total = (256K / 1M) x 2 x 32 Ch                                                  |
| Number of Channels                     | Ch 0 ~ Ch31 (Patter<br>GOE — (Globe out<br>2 External clock.                          | rn + Logic Analyzer.<br>tput enable active low).                                              | 32 Channel Bi-Direction<br>default to Ext.clk0, Ext.clk1<br>(OR, NOR, AND, NAND) |
|                                        |                                                                                       |                                                                                               |                                                                                  |
| I/O Bandwidth                          |                                                                                       |                                                                                               | With < 30pF load                                                                 |
| Mox input voltage                      | 100 K                                                                                 |                                                                                               | With Too Onin series                                                             |
| I/O Type (drive<br>current, threshold) | LVC1.5V (<br>LVC1.8V (1<br>LVC2.5V (1<br>LVC3.3V (2<br>SSTL2 II 2.5V<br>SSTL3 II 3.3V | Drive current<br>(Balance source and sink)<br>Standard Logic I/O.                             |                                                                                  |
| Output enable delay                    | Typical                                                                               | < 10 ns                                                                                       | Input/Output Bi-Direction change                                                 |
| Channel skew                           | Typical •                                                                             | < 200 ps                                                                                      |                                                                                  |
|                                        |                                                                                       |                                                                                               |                                                                                  |
| Trigger position                       | -67M to 256K / 512K                                                                   | -67M to 1Mega / 2Mega                                                                         | Any position for user defined                                                    |
| Max. Trigger speed                     | 200MH                                                                                 | lz / 5ns                                                                                      |                                                                                  |
| Trigger Qualify                        | 0, 1, x (d<br>Settings for all                                                        | Simultaneous trigger<br>Pattern and Logic channel                                             |                                                                                  |
| Power Supply                           | No External Powe                                                                      | From USB Port < 450mA                                                                         |                                                                                  |
| Net Weight                             | 120 0                                                                                 | Grams                                                                                         |                                                                                  |
| Size (Dimension)                       | 107mm x 77                                                                            | mm x 16mm                                                                                     |                                                                                  |
| Accessories                            | Color wires Harness -<br>User's Manu                                                  |                                                                                               |                                                                                  |

# PG-32200 Series Specifications

| Model                                  | PG-32200K<br>[256K]                                                                                                    | PG-32200M<br>[1 Mega]                                                                         | Remark                                                            |
|----------------------------------------|----------------------------------------------------------------------------------------------------|-----------------------------------------------------------------------------------------------|-------------------------------------------------------------------|
| Pattern update rate                    |                                                                                                    |                                                                                               | With 1 2 5 Sequence                                               |
| Logic sampling rate                    | 110111104/31                                                                                                    | 0 200 1100/5                                                                                  | With 1, 2, 0 0000000                                              |
| External clock rate                    | Up to 10                                                                                                    | From Ext. clk0 & Ext.clk1 with<br>standard TTL (1.4V Threshold)<br>Combine OR, NOR, AND, NAND |                                                                   |
| Record length                          | 32Ch: 256K x 2 /Ch                                                                                                    | 32Ch: 1M x 2 /Ch                                                                              | Total = (256K / 1M) x 2 x 32 Ch                                   |
|                                        | Ch 0 ~ Ch31 (Patter                                                                                                    | rn + Logic Analyzer.                                                                          | 32 Channel Bi-Direction                                           |
| Number of Channels                     | GOE — (Globe out                                                                                                    | tput enable active low).                                                                      | default to Ext.clk0, Ext.clk1                                     |
|                                        | 2 External clock.                                                                                                    |                                                                                               | (OR, NOR, AND, NAND)                                              |
|                                        |                                                                                                    |                                                                                               |                                                                   |
| I/O Bandwidth                          | DC to                                                                                                    | 100 MHz                                                                                       | With < 30pF load                                                  |
| Input Impedance                        | 100 K                                                                                                    | Ω // 8pF                                                                                      | With 100 Ohm series                                               |
| Max. input voltage                     | +10\                                                                                                    | / to -2V                                                                                      |                                                                   |
| I/O Type (drive<br>current, threshold) | LVC1.5V (10mA, 0.75V)<br>LVC1.8V (12mA, 0.9V)<br>LVC2.5V (16mA, 1.2V)<br>LVC3.3V (20mA, 1.4V)<br>SSTL2 II 2.5V (16mA, 0 to 2.4V)<br>SSTL 3 II 3 3V (16Ma, 0 to 3V) |                                                                                               | Drive current<br>(Balance source and sink)<br>Standard Logic I/O. |
| Output enable delay                    | Typical < 10 ns                                                                                                    |                                                                                               | Input/Output Bi-Direction change                                  |
| Channel skew                           | Typical •                                                                                                    | < 200 ps                                                                                      |                                                                   |
|                                        |                                                                                                    |                                                                                               |                                                                   |
| Trigger position                       | -67M to 256K / 512K                                                                                                    | -67M to 1Mega / 2Mega                                                                         | Any position for user defined                                     |
| Max. Trigger speed                     | 100MH:                                                                                                    |                                                                                               |                                                                   |
| Trigger Qualify                        | 0, 1, x (don't care)<br>Settings for all digital channels                                                                                                    |                                                                                               | Simultaneous trigger<br>Pattern and Logic channel                 |
| Power Supply                           | No External Power Source Require                                                                                                    |                                                                                               | From USB Port < 450mA                                             |
| Net Weight                             | 120 Grams                                                                                                    |                                                                                               |                                                                   |
| Size (Dimension)                       | 107mm x 77mm x 16mm                                                                                                    |                                                                                               |                                                                   |
| Accessories                            | Color wires Harness + c<br>User's Manual, CD drive                                                                                                    |                                                                                               |                                                                   |

# I/O Pin Location

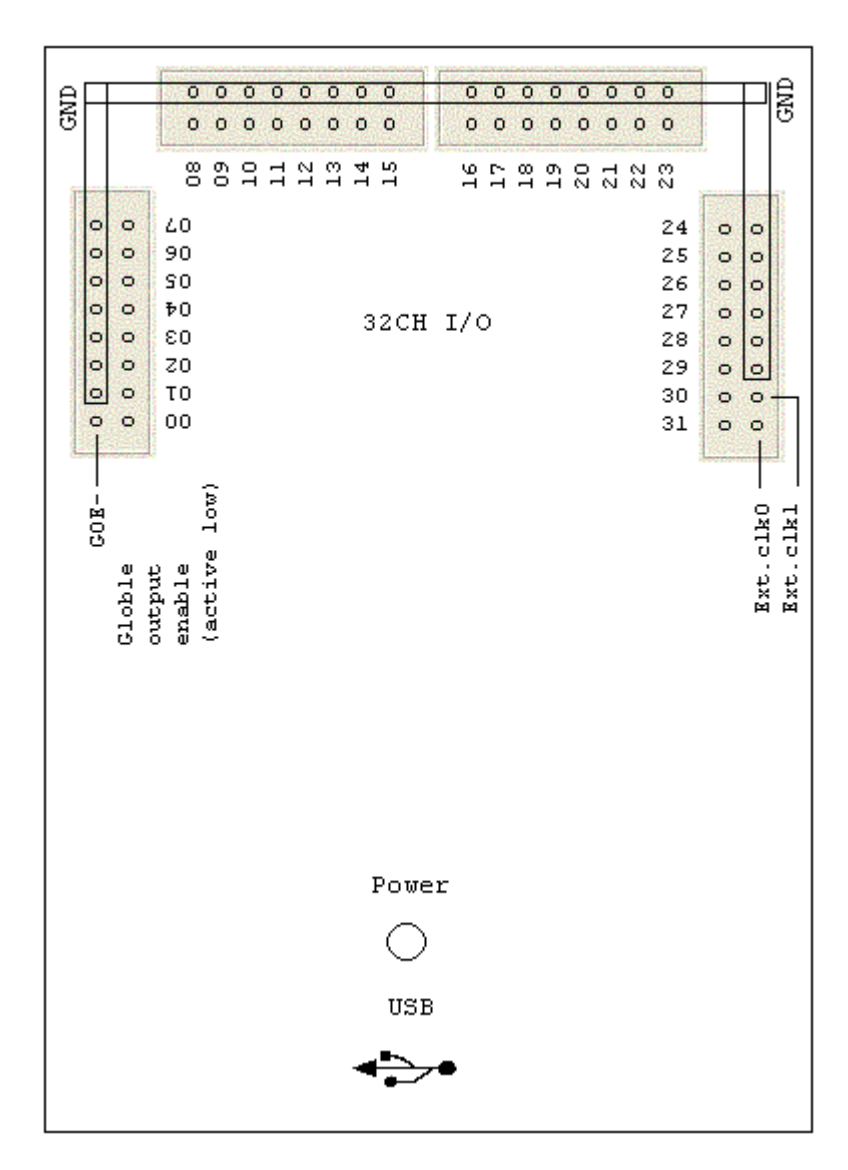

| File Menu                      | The File menu offers the following:                                                  |
|--------------------------------|--------------------------------------------------------------------------------------|
| File View Setup Backup Searci  | <b>Save setting</b> This option saves the current settings to a setting file (.ini). |
| Save Settings                  | Save data This option saves a data file (.La) depend on Depth setting.               |
| Save <u>D</u> ata              | Transfer data to Excel This option will convert data to Microsoft                    |
| Transfer data to <u>E</u> xcel | Excel by decimal, hexdecimal, ASCII.                                                 |
| Load Settings Ctrl+S           | <b>Load setting</b> This option loads a previously Setting file (.ini).              |
| Load Data<br>Load Pattern      | Load data This option loads a data file (.La), with a setting                        |
| Load Default Settings          | file (.ini) together to viewer memory.                                               |
| ✓ <u>A</u> uto Load Settings   | Load pattern This option loads a data file (.La), with a setting                     |
| Page Set <u>u</u> p            | file (.ini) together to pattern memory.                                              |
| Print                          | Load Default Setting Reset all parameters to factory defaults.                       |
|                                | Auto Load settings Auto load PG-32200.ini setting file on                            |
|                                | program start run to set all configuration.                                          |
|                                | Turns on or turns off the Autoload option.                                           |
|                                | When this option is on, all settings will be                                         |
|                                | loaded when start the program.                                                       |
|                                | Print Setup Output style, printer and printer connection.                            |
|                                | This option brings up two dialog boxes:                                              |
|                                | 1. Print settings allows you to configure what to output.                            |
|                                | 2. Print Setup dialog box allows you to configure                                    |
|                                | Print Screen This option allows you to print Screen (Hard copy).                     |
|                                | Exit Exit Program.                                                                   |
|                                | Use this command to end your session. You can also use                               |
|                                | the Close command on the application Control menu.                                   |
|                                |                                                                                      |
|                                |                                                                                      |

| View Menu                                                                                 | The View menu off | ers the following:                                                                     |
|-------------------------------------------------------------------------------------------|-------------------|----------------------------------------------------------------------------------------|
| <u>View</u> <u>Setup</u> <u>Backup</u> <u>Search</u> <u>Co</u> .<br>Channel Height ▶ ✓ 20 | Channel Height    | Select display Channel Height as 20, 24, 28, 32 pixels.                                |
| Group Height 24<br>Time or Samples 32                                                     | Group Height      | Select display Group Height as 24, 28, 32, 36 pixels.                                  |
| Zoom Align from >                                                                         | Time or Samples   | For Timing display, display Time like as 12.34ms, or display how many samples.         |
|                                                                                           | Zoom Align from   | Set cursor Bar {(V1, V2, Trigger, Screen (left or center)} for zoom operate reference. |

# Setup Menu

| <u>T</u> rigger word   | Ctrl+T |
|------------------------|--------|
| <u>E</u> xternal Clock | Ctrl+E |
| Send Pattern           | •      |
| <u>G</u> roup Edit     | Ctrl+G |
| <u>M</u> nemonic Edit  | Ctrl+M |
| Initialize(Hardware)   | Ctrl+I |

# Trigger Word

| Trigger Set | up       |          |          |          | ×       |
|-------------|----------|----------|----------|----------|---------|
|             | D31D24   | D23D16   | D15D8    | D7D0     |         |
| 🔿 Qualify0  | ******   | *****    | *****    | 11111111 | V1Bar   |
| 💿 Qualify1  | 01111111 | 11110000 | *****    | *****    | V2Bar   |
| 🔿 Qualify2  | 11111111 | 11111111 | 11111111 | 11111111 |         |
| 🔿 Qualify3  | 11111111 | *****    | *****    | *****    | Trigger |
| C Group0    |          | D15D0    | *****    | *****    |         |
| C Group1    |          | D7D0     | *****    | 11111111 |         |
| C Group2    |          | D3D0     | *****    | *****    |         |
| C Group3    |          | D11D0    | *****    | 11111111 |         |

Set Trigger word for digital channel 31-0 or Group0-3.

The Trigger word backup four Qualify data and four Group data for quickly set digital trigger. You can setup from V bars.

# External Clock

| External Clock setup          |
|-------------------------------|
| External clock                |
| • Ext.clk0 or Ext.clk1        |
| C not (Ext.clk0 or Ext.clk1)  |
| C Ext.clk0 and Ext.clkl       |
| C not (Ext.clk0 and Ext.clk1) |

Two external clock combine logic OR, AND, not OR, not AND for select.

| Group Edit                                                                    |
|-------------------------------------------------------------------------------|
|                                                                               |
| Group edit 🗙                                                                  |
| Group1 16 bits - Hex - D15-D0 15 14 13 12 11 10 9 8 7 6 5 4 3 2 1 0           |
| Group2 8 bits  Decime D7-D0 15 14 13 12 11 10 9 8                             |
| Group3 4 bits  Decima D3-D0                                                   |
| Group4 12 bits  Oct  D11-D0 27 26 25 24 23 22 21 20 19 18 17 16               |
| Channel select                                                                |
| OK 15 14 13 12 11 10 9 8 7 6 5 4 3 2 1 0                                      |
| 31 30 29 28 27 26 25 24 23 22 21 20 19 18 17 16                               |
|                                                                               |
|                                                                               |
| Edit channel 31-0 for Group Channel, every Group Channel supports 16bits Max. |

could be display in hexdecimal, decimal, binary, octadic, ASCII code.

# **Mnemonic Edit**

| Mnemonic setup        | ×          |
|-----------------------|------------|
| Group select Group1 💌 | ОК         |
| ▼ 0000xxxxxxxxxx      | Read       |
| ▼ 0001xxxxxxxxxxxx    | x Write    |
|                       | x memRead  |
| 0011xxxxxxxxxxxx      | x memWrite |
| 0100xxxxxxxxxxx       | Reset      |
|                       |            |
|                       |            |
|                       |            |
|                       |            |
|                       |            |
|                       |            |
|                       |            |
|                       |            |
|                       |            |
|                       |            |
|                       |            |

## Initialize (Hardware)

This option allows you to restart PG-32200 or PG-32400.

### Toolbar

- GO The Go command tells the PG-32200 to start acquiring data when the trigger conditions are satisfied. Pressed means Start capture, un-pressed means stop capture. Moves one or more cursors to the display area. These commands are also available by clicking on the toolbar.
- Moves Trigger Bar, V1Bar and V2Bar onto the waveform display area.
- Centers waveform display area around V1Bar.
- Centers waveform display area around V2Bar.
- Centers waveform display area around the Trigger Bar.

#### Edit Pattern data.

#### Pattern Editor

| Pattarn Edit            |
|-------------------------|
|                         |
|                         |
| LIOCK Hate /2           |
| Counter Up Binary 💌     |
| Depend on Clock         |
| I2C Create              |
| 00000010A               |
| Address byte R <u>W</u> |
|                         |
| Command byte ACK        |
| MS data bute Ack        |
| 00000100                |
| LS data byte Ack        |
| Mark Block              |
| ✓ Next block            |
| Copy data loop 1        |
| from Ch-0 👻 🔺 Copy      |
| to Ch-0 🖵 Paste         |
| from 280 • • K-         |
| to 280 •• ->            |
| 🗖 Shift data 💵 🦳        |

The Pattern Generation is completely integrated with the PG-32200. The two operate from the same clock source, whether the internal clock or the external clock. Patterns can loop continuously, loop until the Logic Analyzer triggers, or once on the users command. Allocation of channels between the Logic Analyzer and the Pattern Generation is in groups of 8 channels. Channels can be all logic analysis, all pattern generation, or any multiple of eight for pattern generation with the remaining channels as logic analysis. To select the configuration, simply change the "Config" in the software. Pattern generation up to the maximum number of channels of the PG-32200 is supported, limited only by the number of ports.

Patterns can be edited and defined in this window. It's a visual and convenient software. At first, must mark a block use mouse right key, and set **High, Low, Invert** or

Input: set port (8 channels) to input mode.

Output: set port (8 channels) to Output mode.

**Clock:** there are 5 rate for select.

**Counter:** up/down count can be depend on Clock or none.

**I<sup>2</sup>C create:** can be create I<sup>2</sup>C stream, just edit Address, Command, Data byte. You can also get data for the pattern data by capturing it from logic channels and copying it to the pattern channels.

Pattern data can also come from data files created by this software or files that you create yourself.

### Search Data

| Search data         |     |                   |
|---------------------|-----|-------------------|
| Defintion           | 1 Г | Search data       |
| C Group1 v1(16bits) |     | Search by 💿 V1bar |
| C Group2 v1(8bits)  |     | O V2bar           |
| 🔘 Group3 v1(4bits)  |     | 0010011101001111  |
| C Group4 v1(12bits) |     | 0010011101001111  |
| V1bar (32bits)      |     | D15-D0            |
| 🔘 V2bar(32bits)     |     | 0010011101001111  |
| C Trigger(32bits)   |     | Backward Forward  |

Sorting through all your data is easier with our search feature! You can specify a search pattern, including Don't Care bits, in any shown numeric bases. Then just click on the forwards or backwards search to find what you are looking for !

|           | N N               | ,                                        |              |   |
|-----------|-------------------|------------------------------------------|--------------|---|
| State dis | play              |                                          | ************ | × |
| Mnemon    | ic [Key function] | ↑↓ Home End Page↑ F                      | Page J       |   |
| Position  | D15-D0            | Group2                                   | Group3       |   |
| 40        | 1428              | 00010100                                 |              |   |
| 41        | 1429              | 00010100                                 |              |   |
| 42        | 152A              | 00010101                                 |              |   |
| 43        | 152B              | 00010101                                 |              |   |
| 44        | 162C              | 00010110                                 |              |   |
| 45        | 162D              | 00010110                                 |              |   |
| 46        | 172E              | 00010111                                 |              |   |
| 47        | 172F              | 00010111                                 |              |   |
| 48        | 1830              | 00011000                                 |              |   |
| 49        | 1831              | 00011000                                 |              |   |
| 50        | 1932              | 00011001                                 | ļ            |   |
| 51        | 1933              | 00011001                                 | 1            |   |
| 52        | 1A34              | 00011010                                 | А            |   |
| 53        | 1A35              | 00011010                                 | Q            |   |
| 54        | 1836              | 00011011                                 | а            |   |
| 55        | 1837              | 00011011                                 | q            |   |
| 56        | 1C38              | 00011100                                 |              |   |
| 57        | 1039              | 00011100                                 |              |   |
| 58        | 1D3A              | 00011101                                 |              |   |
| <u>59</u> | 1D3B              | 00011101                                 |              |   |
| 60        | 1E3C              | 00011110                                 |              |   |
| 61        | 1E3D              | 00011110                                 |              |   |
| 62        | 1F3E              | UUU11111 Reset                           |              |   |
| 63        | 1F3F              | UUUTITTI Reset                           |              |   |
| 64<br>CE  | 2040              | UUTUUUUU Write                           |              |   |
| 60<br>CC  | 2041              | 00100000 Write                           |              |   |
| 60<br>67  | 2142              | 00100001 Read                            | <b>`</b>     |   |
| 0/<br>CO  | 2143              |                                          | - 0          |   |
| 60        | 2244              | 00100010 membeau<br>00100010 memBeau     |              |   |
| 70        | 2245              | 00100010 meminieau<br>00100011 memiwrite | и п<br>• К   |   |
| 71        | 2347              | 00100011 mem\v/rite                      | - <u>-</u>   |   |
| 72        | 2448              | 00100100                                 |              |   |
| 73        | 2449              | 00100100                                 |              |   |
| 74        | 254A              | 00100101                                 |              |   |
| 75        | 254B              | 00100101                                 |              |   |
| 76        | 264C              | 00100110                                 |              |   |
|           |                   | 00100110                                 |              | - |

### State List (Window Menu)

Channels can be organized into groups and displayed on screen in ASCII, binary, decimal, hexdecimal, and user defined mnemonics. Channels can be displayed in any sequence. Time between V1bar, V2bar, and Trigger is displayed.

| Color Setup    |              |                  |
|----------------|--------------|------------------|
| Color Setup    |              | ×                |
| 🖸 Background   | 🔘 Channel 0  | Channel 16       |
| 🔘 V1 Bar       | 🔘 Channel 1  | Channel 17       |
| 🔘 V2 Bar       | 🔘 Channel 2  | Channel 18       |
| 🔘 Trigger Bar  | 🔘 Channel 3  | Channel 19       |
| Zoom Screen    | 🔘 Channel 4  | Channel 20       |
| •              | 🔘 Channel 5  | 🔘 Channel 21     |
| Group1         | 🔘 Channel 6  | 🔘 Channel 22     |
| Group2         | 🔘 Channel 7  | Channel 23       |
| 🔘 Group3       | 🔘 Channel 8  | 🔘 Channel 24     |
| Group4         | 🔘 Channel 9  | 🔘 Channel 25     |
|                | 🔘 Channel 10 | Channel 26       |
|                | Channel 11   | 🔘 Channel 27     |
|                | Channel 12   | 🔘 Channel 28     |
|                | 🔘 Channel 13 | 🔘 Channel 29     |
|                | 🔘 Channel 14 | 🔘 Channel 30     |
|                | 🔘 Channel 15 | 🔘 Channel 31     |
| - Color choice |              | - 🗔 User Color 🗔 |
|                |              |                  |
|                |              |                  |
|                |              |                  |
|                |              | Inverse          |
|                |              |                  |
|                |              | ОК               |
| أسأساسا والم   |              |                  |
|                |              |                  |

The color of each channel or Group can be set independently.

| Pattern <sub>2</sub> | k.la D | )ata F | Format |
|----------------------|--------|--------|--------|
|----------------------|--------|--------|--------|

| 000000 | 66       | 01 | 62       | 03 | 64 | 85 | 06 | 07 | 08 | 89 | ØA | ØB         | ØC | ØD | ØE         | ØF       | -                                  |
|--------|----------|----|----------|----|----|----|----|----|----|----|----|------------|----|----|------------|----------|------------------------------------|
| 000010 | 10       | 11 | 12       | 13 | 14 | 15 | 16 | 17 | 18 | 19 | 18 | 1B         | 10 | 1D | 1E         | 1F       |                                    |
| 000020 | 20       | 21 | 22       | 23 | 24 | 25 | 26 | 27 | 28 | 29 | 2A | 2B         | 2C | 2D | 2E         | 2F       | This is a Pattern data file        |
| 000030 | 30       | 31 | 32       | 33 | 34 | 35 | 36 | 37 | 38 | 39 | 3A | 3B         | 3C | 3D | 3E         | 3F       |                                    |
| 001000 | 00       | 01 | 02       | 03 | 04 | 05 | 06 | 07 | 08 | 09 | ØA | ØB         | ØC | ØD | ØE         | ØF       | It's buffer length is 4k, total    |
| 001010 | 10       | 11 | 12       | 13 | 14 | 15 | 16 | 17 | 18 | 19 | 18 | 1B         | 10 | 1D | 1E         | 1F       | length is 4kx5=20k.                |
| 001020 | 20       | 21 | 22       | 23 | 24 | 25 | 26 | 27 | 28 | 29 | 2A | 2B         | 2C | 2D | 2E         | 2F       |                                    |
| 001030 | 30       | 31 | 32       | 33 | 34 | 35 | 36 | 37 | 38 | 39 | 3A | 3B         | 30 | 3D | 3E         | 3F       |                                    |
| 002000 | 00       | 01 | 02       | 03 | 04 | 05 | 06 | 07 | 08 | 09 | ØA | ØB         | ØC | ØD | ØE         | ØF       | 1000 to 1FFF for Ch[15:8] (Port1)  |
| 002010 | 10       | 11 | 12       | 13 | 14 | 15 | 16 | 17 | 18 | 19 | 18 | <b>1</b> B | 10 | 1D | 1E         | 1F       | 2000 to 2EEE for Cb[23:16] (Port2) |
| 002020 | 20       | 21 | 22       | 23 | 24 | 25 | 26 | 27 | 28 | 29 | 2A | 2B         | 2C | 2D | 2E         | 2F       |                                    |
| 002030 | 30       | 31 | 32       | 33 | 34 | 35 | 36 | 37 | 38 | 39 | 3A | 3B         | 3C | 3D | 3E         | 3F       | 3000 to 3FFF for Ch[31:24] (Port3) |
| 002040 | 40       | 41 | 42       | 43 | 44 | 45 | 46 | 47 | 48 | 49 | 4A | 4B         | 40 | 4D | 4E         | 4F       | 4000 to 4FFF for Port input/output |
| 003000 | 00       | 01 | 02       | 03 | 04 | 05 | 06 | 07 | 08 | 09 | ØA | ØB         | OC | ØD | ØE         | ØF       |                                    |
| 003010 | 10       | 11 | 12       | 13 | 14 | 15 | 16 | 17 | 18 | 19 | 18 | <b>1</b> B | 10 | 1D | <b>1</b> E | 1F       | bitu: 1=output, 0=input, for portu |
| 003020 | 20       | 21 | 22       | 23 | 24 | 25 | 26 | 27 | 28 | 29 | 28 | 2B         | 20 | 2D | 2E         | 2F       | bit1: 1=output, 0=input, for port1 |
| 003030 | 30       | 31 | 32       | 33 | 34 | 35 | 36 | 37 | 38 | 39 | 38 | 38         | 30 | 30 | 3E         | 31       | bit2: 1-output 0-ipput for port2   |
| 004000 | ØF       | ØF | ØF       | ØF | ØF | ØF | ØF | ØF | ØF | ØF | ØF | ØF         | ØF | ØF | ØF         | ØF       |                                    |
| 004010 | 바        | 바  | 바        | 바  | 바  | 바  | 바  | 바  | 바  | 바  | 바  | 바          | 바  | 바  | 바          | 바        | bit3: 1=output, 0=input, for port3 |
| 004020 | UF<br>OF | 바  | UF<br>OF | 바  | 마  | 마  | 바  | 마  | 바  | 바  | 바  | 마          | 바  | 마  | 마          | 0F<br>OF |                                    |
| 004030 | ØF       | ØF | ØF       | ØF | ØF | ØF | ØF | OF | ØF | ØF | ØF | ØF         | ØF | ØF | ØF         | OF       |                                    |

### Window USB Driver Install Windows 98/ME USB driver install

When USB2.0 control interface be connected to computer, screen will display

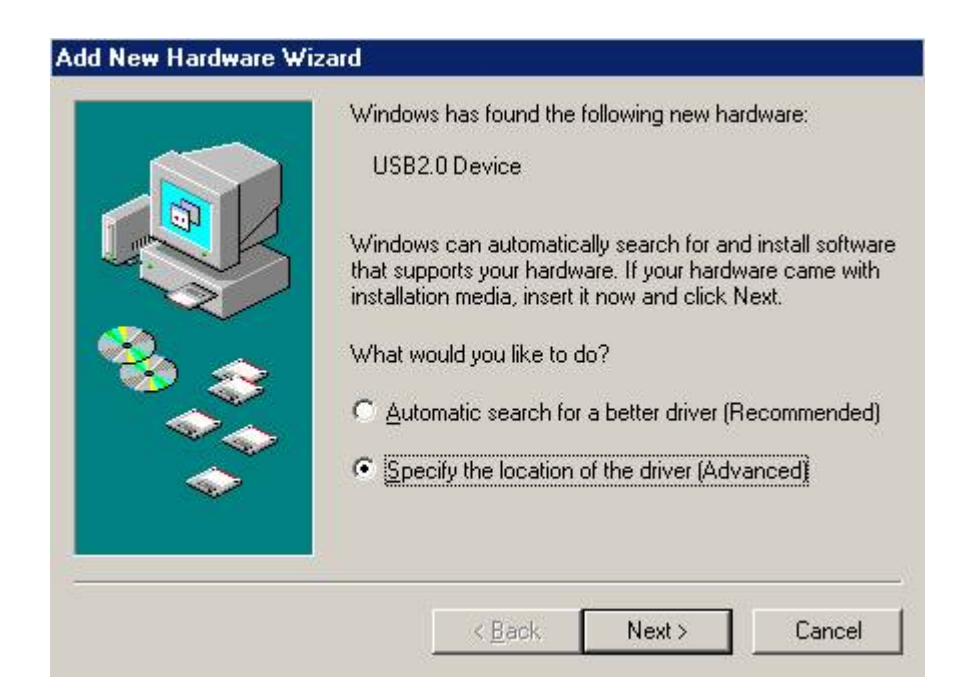

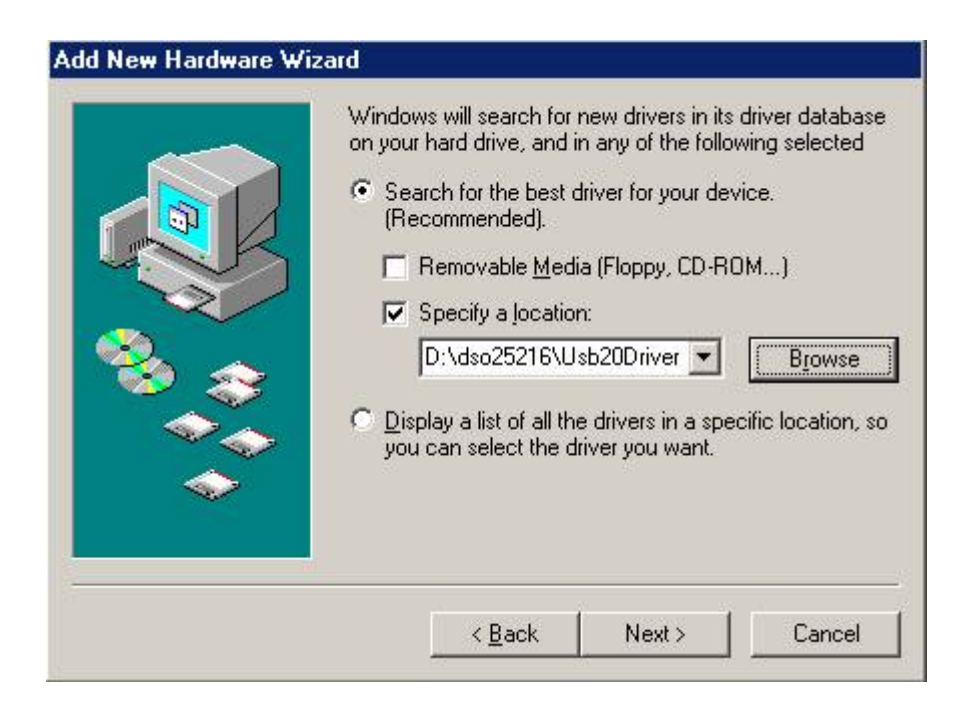

Edit or browse path to ...\USB20driver\win98\_ME\gene.inf (here D: is CD location, dso25216 may be dso29xx or la5000b or pg32200 or pg32400) Click Next to continue

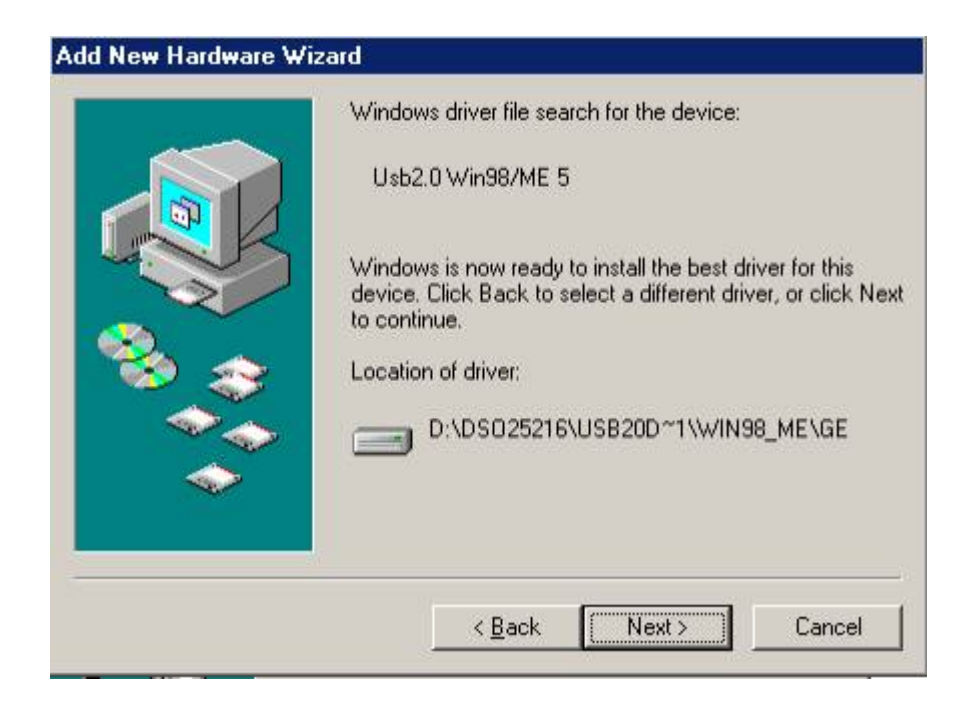

#### Click Next to continue

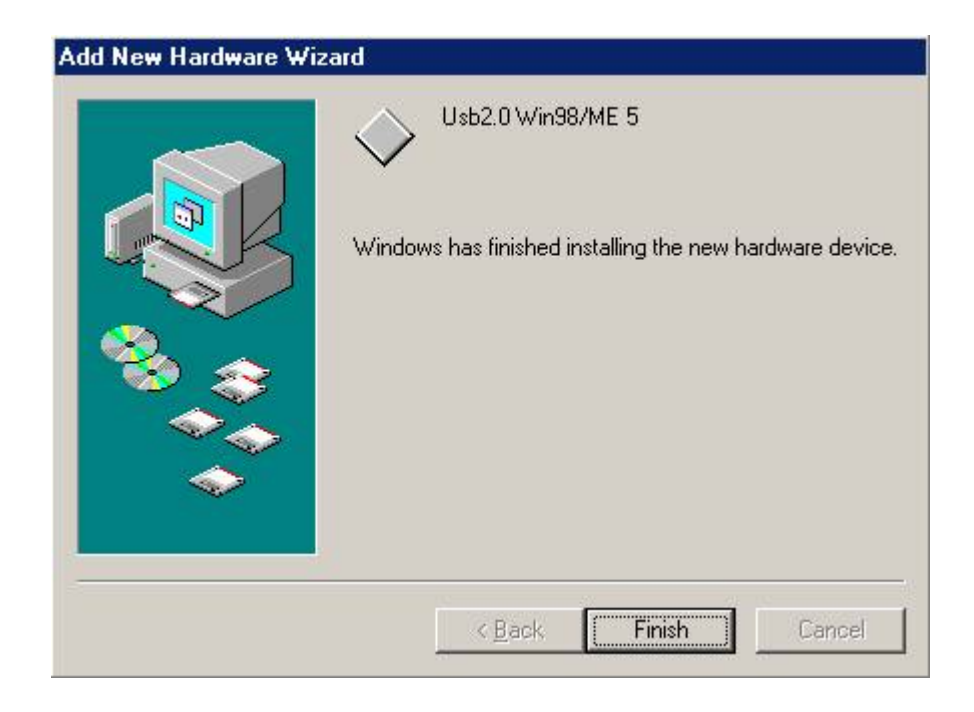

Completing install

#### Windows 2000 USB driver install

When USB2.0 control interface be connected to computer, screen will display

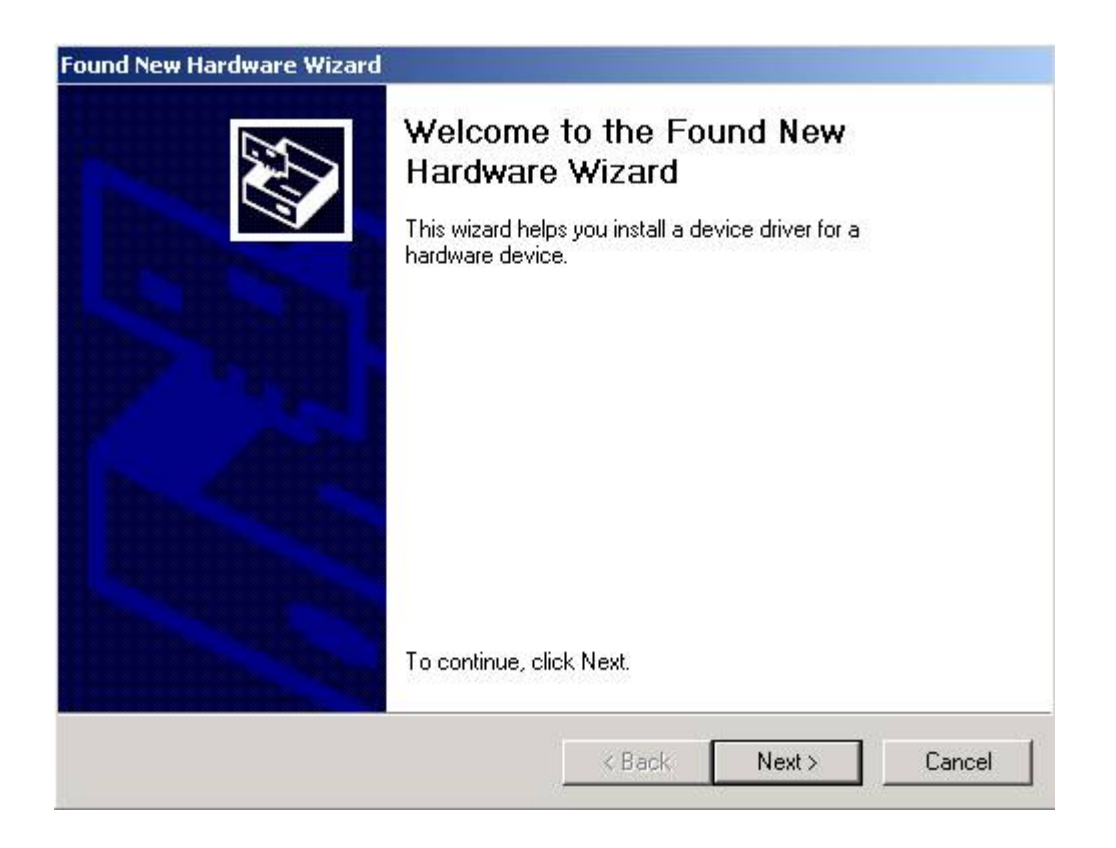

| Install Hardware Device Drivers                                                                                                    |  |
|----------------------------------------------------------------------------------------------------|--|
| A device driver is a software program that enables a hardware device to work with an operating system.                                                                                          |  |
| This wizard will complete the installation for this device:                                                                                                    |  |
| USB2.0 Device                                                                                                    |  |
| A device driver is a software program that makes a hardware device work. Windows<br>needs driver files for your new device. To locate driver files and complete the<br>installation click Next. |  |
| What do you want the wizard to do?                                                                                                    |  |
| Search for a suitable driver for my device (recommended)                                                                                                    |  |
| Display a list of the known drivers for this device so that I can choose a specific driver                                                                                                    |  |
|                                                                                                    |  |

#### Click Next to continue

| ocate Driver Files                                                                     |                                                                                |
|----------------------------------------------------------------------------------------|--------------------------------------------------------------------------------|
| Where do you want Windows to searc                                                     | ch for driver files?                                                           |
| Search for driver files for the following l                                            | hardware device:                                                               |
| USB2.0 Device                                                                          |                                                                                |
| The wizard searches for suitable driver<br>any of the following optional search loc    | is in its driver database on your computer and in<br>cations that you specify. |
| To start the search, click Next. If you a<br>insert the floppy disk or CD before click | are searching on a floppy disk or CD-ROM drive,<br>king Next.                  |
| Optional search locations:                                                             |                                                                                |
| Floppy disk drives                                                                     |                                                                                |
| CD-ROM drives                                                                          |                                                                                |
| Specify a location                                                                     |                                                                                |
| Microsoft Windows Update                                                               |                                                                                |
|                                                                                        |                                                                                |
|                                                                                        | <back next=""> Cancel</back>                                                   |

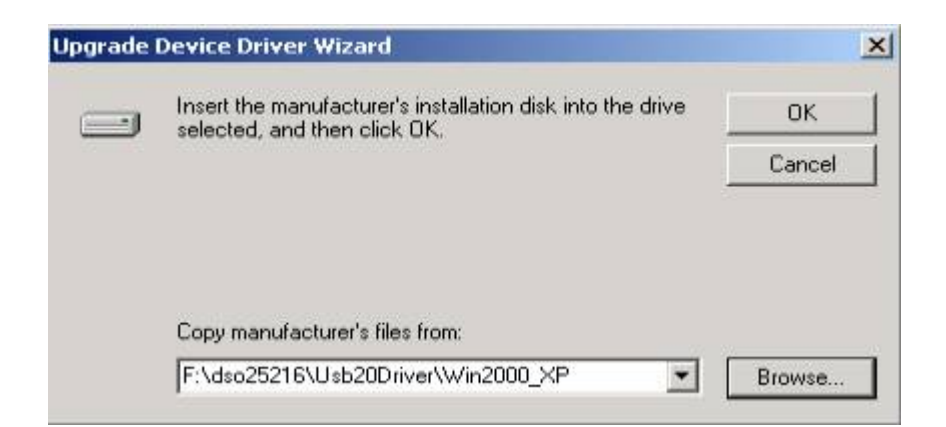

Edit or browse path to ...\USB20driver\win2000\_XP\gene.inf (here F: is CD location, dso25216 may be dso29xx or la5000b or pg32200 or pg32400) Press OK

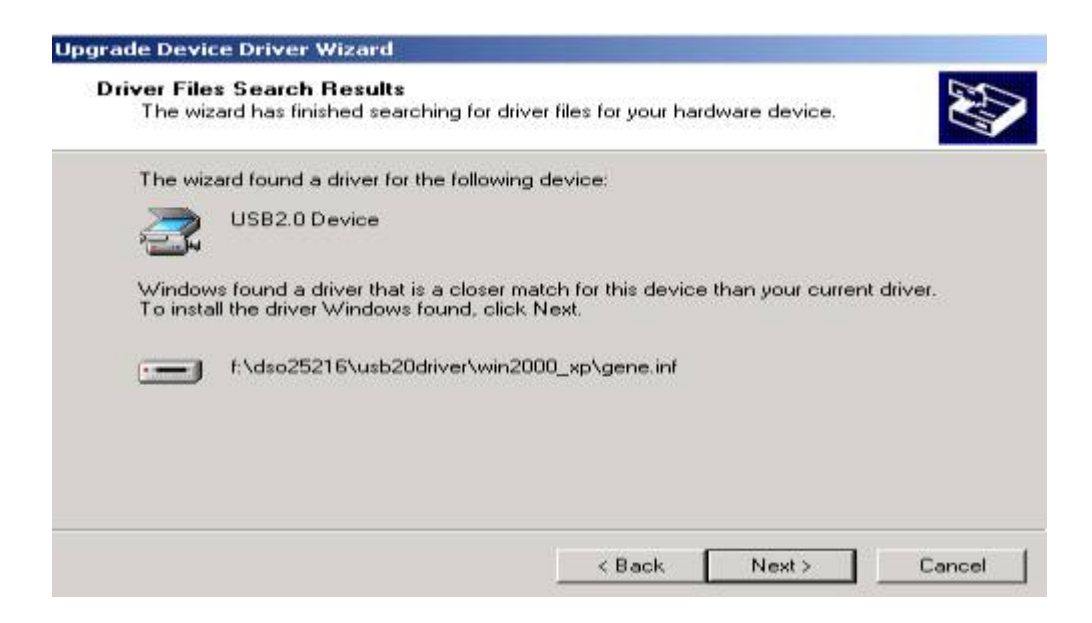

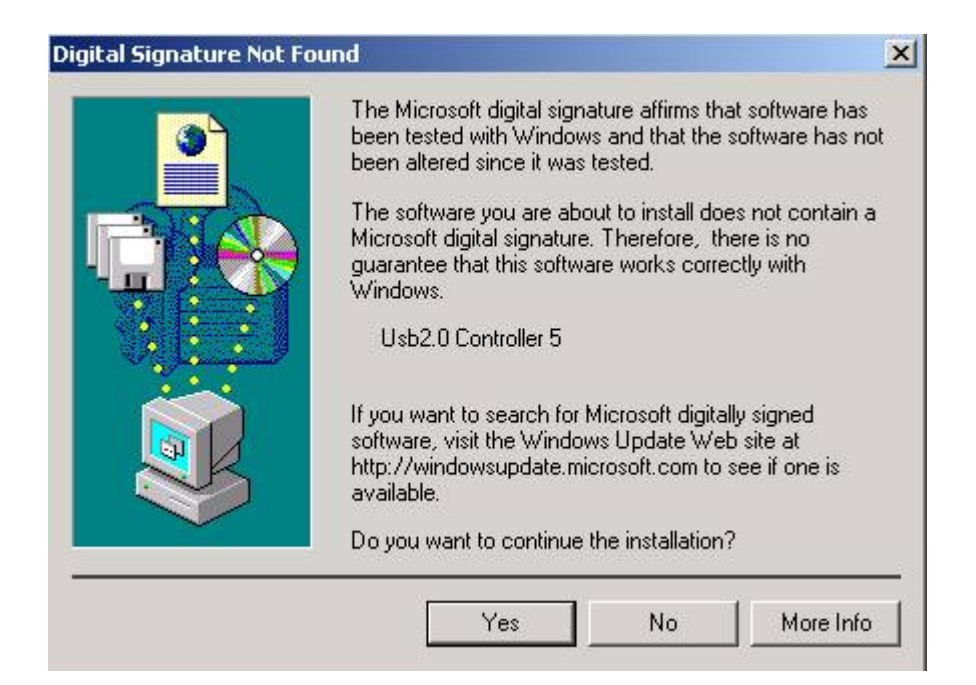

#### Click Yes to continue

| Found New Hardware Wizard |                                                                                                    |
|---------------------------|----------------------------------------------------------------------------------------------------|
|                           | Completing the Found New<br>Hardware Wizard<br>Usb2.0 Controller 5<br>Windows has finished installing the software for this device. |
|                           | To close this wizard, click Finish.                                                                                                 |
|                           | K Back Finish Cancel                                                                                                    |

#### Completing install

### Windows XP USB driver install

When USB2.0 control interface be connected to computer, screen will display

| Found New Hardware Wi | zard                                                                                                    |
|-----------------------|----------------------------------------------------------------------------------------------------|
|                       | Welcome to the Found New<br>Hardware Wizard<br>This wizard helps you install software for:<br>USB2.0 Device                       |
|                       | If your hardware came with an installation CD or floppy disk, insert it now.                                                      |
|                       | What do you want the wizard to do?                                                                                                |
|                       | <ul> <li>Install the software automatically (Recommended)</li> <li>Install from a list or specific location (Advanced)</li> </ul> |
|                       | Click Next to continue,                                                                                                    |
|                       | < Back Next > Cancel                                                                                                    |

#### Click Next to continue

| ease cho         | ose your search and installation options.                                                                                                    |
|------------------|----------------------------------------------------------------------------------------------------|
| 📀 Searc          | h for the best driver in these locations.                                                                                                    |
| Use th<br>paths  | e check boxes below to limit or expand the default search, which includes local<br>and removable media. The best driver found will be installed. |
|                  | Search removable media (floppy, CD-ROM)                                                                                                    |
|                  | Include this location in the search:                                                                                                    |
|                  | E:\dso25216\Usb20Driver\Win2000_XP Browse Browse                                                                                                 |
| O Don't          | search. L will choose the driver to install                                                                                                    |
| Choos<br>the dri | e this option to select the device driver from a list. Windows does not guarantee<br>ver you choose will be the best match for your hardware.    |
|                  |                                                                                                    |

Edit or browse path to ...\USB20driver\win2000\_XP\gene.inf (here E: is CD location, dso25216 may be dso29xx or la5000b or pg32200 or pg32400) Click Next to continue

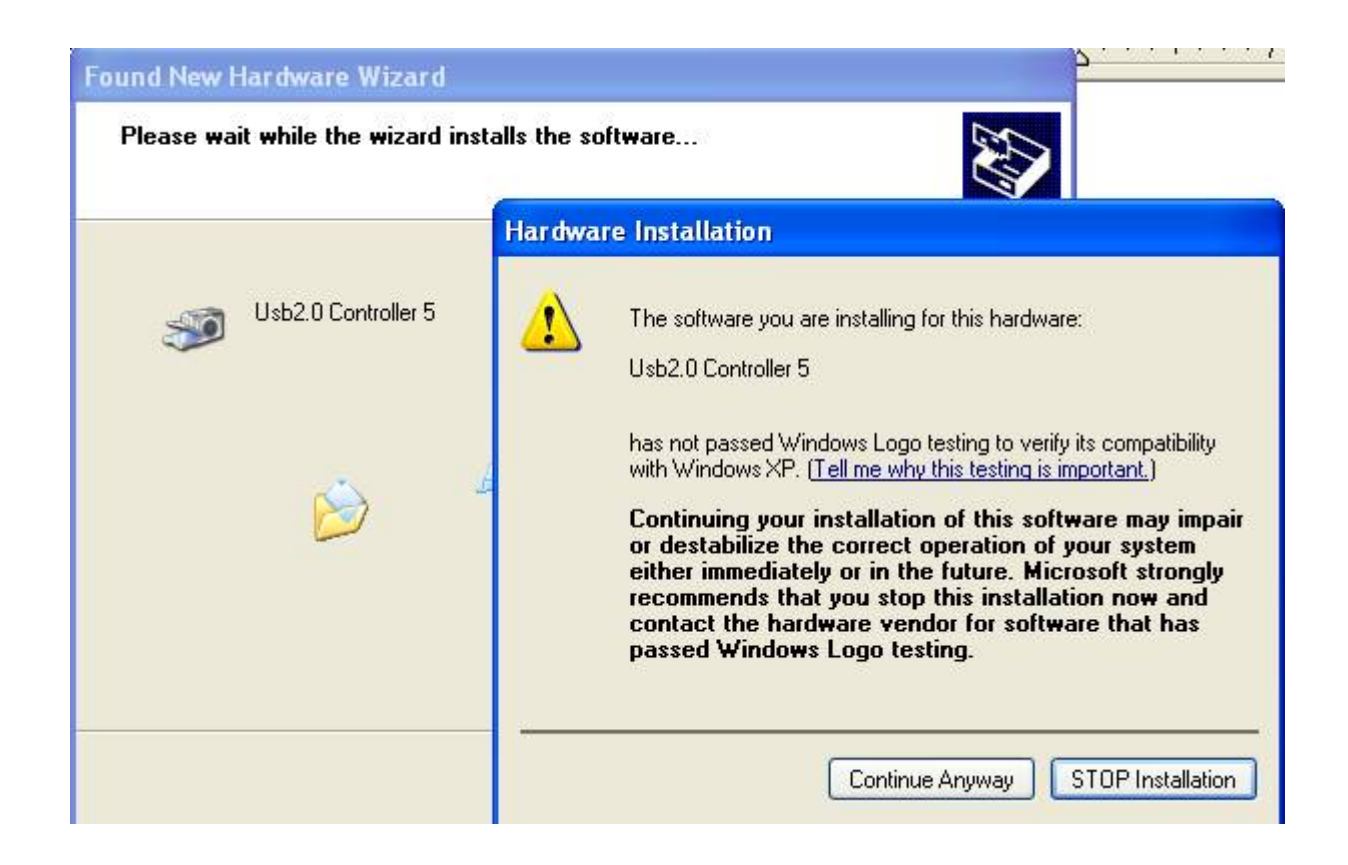

#### Press Continue Anyway

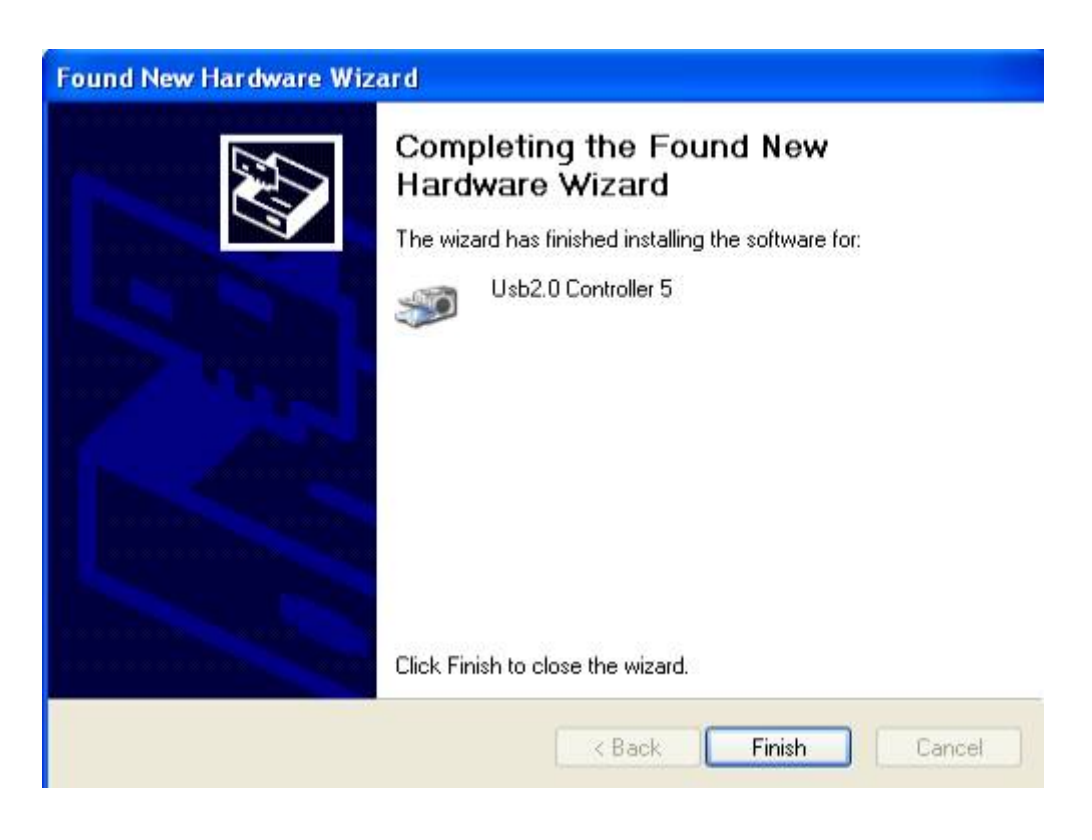

Completing install

#### Windows Vista USB driver install

When USB2.0 control interface be connected to computer, screen will display as following:

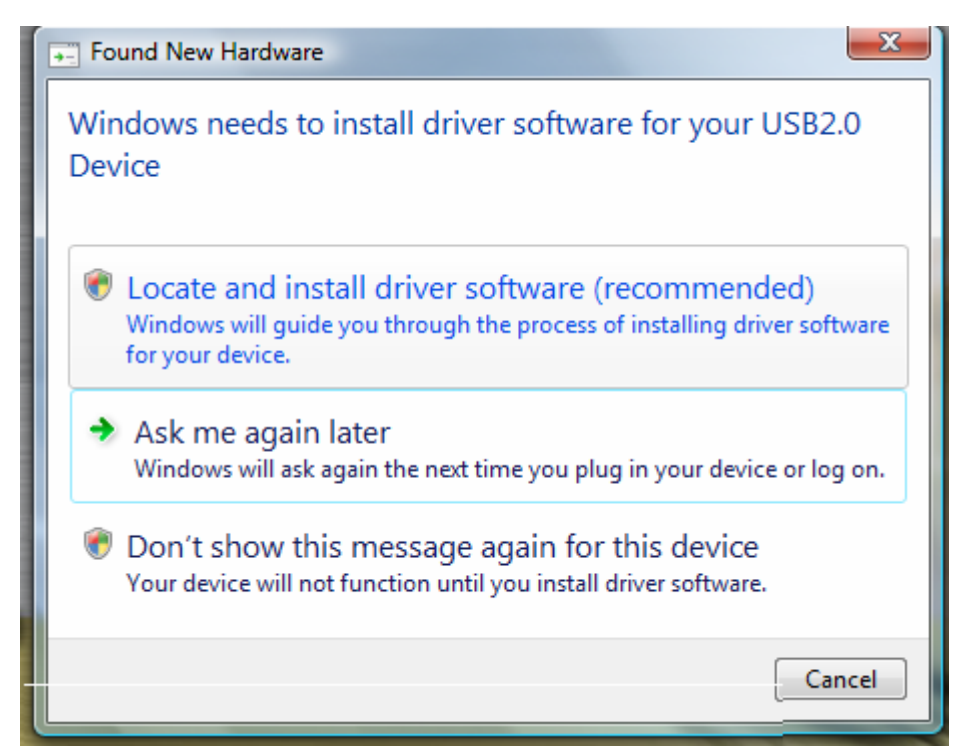

Press Locate and install driver software (recommended) Continue Anyway

| Allo  | w Windows to search online for driver software for your USB2.0 Device?                                                                                                    |
|-------|----------------------------------------------------------------------------------------------------|
| *     | Yes, always search online (recommended)<br>Windows will automatically search for the latest drivers and applications for your hardware and<br>download them to your computer. |
| +     | Yes, search online this time only<br>Windows will search for the latest drivers and applications for this device and download them to<br>your computer.                       |
| +     | Don't search online<br>Your device may not function properly until you get the latest software.                                                                               |
| Dieas | re read Microsoft's privacy statement                                                                                                    |

# Press Continue Anyway

| Inse          | sert the disc that came with your USB2.0 Device                                                            |               |
|---------------|----------------------------------------------------------------------------------------------------|---------------|
| If yo<br>sear | ou have the disc that came with your device, insert it now. Windows will rch the disc for driver software. | automatically |
|               |                                                                                                    |               |
|               |                                                                                                    |               |
| +             | I don't have the disc. Show me other options.                                                              |               |
|               | a raon chuve the abar bhow the other options.                                                              |               |

## Press Insert the disc that came with your USB2.0 Device Click Next to continue

| 😵 Wir        | ndows Security                                                                                                    |
|--------------|----------------------------------------------------------------------------------------------------|
| $\bigotimes$ | Windows can't verify the publisher of this driver software                                                                                                    |
|              |                                                                                                    |
|              | Don't install this driver software<br>You should check your manufacturer's website for updated driver software<br>for your device.                                                                             |
|              | Install this driver software anyway<br>Only install driver software obtained from your manufacturer's website or<br>disc. Unsigned software from other sources may harm your computer or steal<br>information. |
|              | See details                                                                                                    |

# Press Install this driver software anyway to Continue

| Found New Hardware - USB2.0 Device                                   | X     |
|----------------------------------------------------------------------|-------|
| The software for this device has been successfully installed         |       |
| Windows has finished installing the driver software for this device: |       |
| USB2.0 Device                                                        |       |
|                                                                      |       |
|                                                                      |       |
|                                                                      |       |
|                                                                      |       |
|                                                                      | Close |

Completing install

### **Technical Support**

Technical Support can be reached at

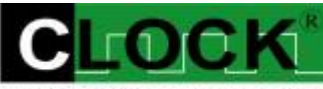

CLOCK COMPUTER CORP.

克拉克電腦股份有限公司 7F., No: 5. Lane 236, Section 5. Roosevelt Road. Taipei, 116. Taiwan. Phone: 886-2-29321685. 29340273. 29335954. Fax: 886-2-29331687. Email: <u>ufclockc@ms9.hinet.net</u>

### Software Updates

Software can be downloaded from our website Web: <u>www.clock-link.com.tw</u> Software @copyright Clock Computer Corp. 7F., No: 5. Lane 236, Section 5. Roosevelt Road. Taipei, 116. Taiwan. All Right Reserved Phone: 886-2-29321685. 29340273. 29335954. Fax: 886-2-29331687. Email: <u>ufclockc@ms9.hinet.net</u>